## Índice

| Despliegue de una aplicación en un fichero war  | 2  |
|-------------------------------------------------|----|
| Posplieque de una aplicación en un directorio   | 14 |
| 2 Mansie y despliegue con Workshon for Weblerie | 15 |
| wanejo y despnegue con workshop for weblogic    | 13 |

### 1. Despliegue de una aplicación en un fichero war

Para desplegar una aplicación contenida en un fichero *war* se procede de la siguiente manera. Primero pinchamos la opción *Deployments*. Nos aparecerá una ventana como la siguiente en la cual se nos muestra las aplicaciones disponibles y se nos permite configurar nuevas. Vamos a pinchar en *Install*.

| hia a sana alian latra a lia                       |                                      | م ما ما ما م                   | a analization mandalan that have been installed.                                               |
|----------------------------------------------------|--------------------------------------|--------------------------------|------------------------------------------------------------------------------------------------|
| nis page displays a lis<br>bis domain, installed : | st of JZEE Applications and modules  | a standaion<br>s can be sta    | e application modules that have been installed<br>ited stopped undated (redeployed) or deleter |
| om the domain by fir                               | st selecting the application         | on name an                     | d using the controls on this page.                                                             |
|                                                    |                                      |                                |                                                                                                |
| ) install a new applica                            | ation or module for deploy           | yment to ta                    | rgets in this domain, click the Install button.                                                |
|                                                    |                                      |                                |                                                                                                |
|                                                    |                                      |                                |                                                                                                |
|                                                    |                                      |                                |                                                                                                |
| Deployments                                        |                                      |                                |                                                                                                |
| Deployments                                        |                                      |                                |                                                                                                |
| Deployments<br>Install Update                      | Delete Start 🔻                       | Stop 🔽                         | Showing 1 - 1 of 1 Previous   Nex                                                              |
| Deployments<br>Install Update                      | Delete Start 💌                       | Stop 💌                         | Showing 1 - 1 of 1 Previous   Nex                                                              |
| Deployments                                        | Delete Start T<br>State T<br>There a | Stop 💌<br>Type<br>are no items | Showing 1 - 1 of 1 Previous   Nex<br>Deployment Order<br>a to display                          |

El primer paso es localizar el fichero que contendrá nuestra aplicación. Podemos hacer dos cosas. La primera es pinchar en *upload your file*, la cual nos permite cargar un fichero. La otra opción es pinchar en *localhost* y movernos por los directorios de nuestro sistema hasta encontrar el fichero a cargar.

| Install Application Assistant                                                                                                    |
|----------------------------------------------------------------------------------------------------|
| Back Next Finish Cancel                                                                                                    |
| Locate deployment to install and prepare for deployment                                                                                                    |
| Select the file path that represents the application root directory, archive file, exploded archive directory,<br>or application module descriptor that you want to install.                         |
| Note: Only valid file paths are displayed below. If you cannot find your deployment files, upload your file(s)<br>and/or confirm that your application contains the required deployment descriptors. |
| Location: localhost / \                                                                                                    |
| There are no files at the current path which are selectable.                                                                                                    |
| Back Next Finish Cancel                                                                                                    |

Cuando encontremos el fichero, simplemente debemos seleccionarlo y pinchar en Next.

| stal | I Application Assistant                                                                                                    |
|------|----------------------------------------------------------------------------------------------------|
| 3ack | Next Finish Cancel                                                                                                    |
| Loc  | ate deployment to install and prepare for deployment                                                                                                    |
| Sele | ect the file path that represents the application root directory, archive file, exploded archive directory,                                                                                                    |
| ora  | pplication module descriptor that you want to install.                                                                                                    |
| Not  |                                                                                                    |
| _    | a: Only valid tild notifier are displayed below. It you cannot tind your deployment tilds, upload your tild st.                                                                                                    |
| and  | e: Only valid file paths are displayed below. If you cannot find your deployment files, upload your file(s)<br>for confirm that your application contains the row ired deployment descriptors.                                                                                |
| and/ | e: Only valid file paths are displayed below. If you cannot find your deployment files, upload your file(s)<br>for confirm that your application contains the required deployment descriptors.                                                                                |
| and  | e: Only valid file paths are displayed below. If you cannot find your deployment files, upload your file(s)<br>for confirm that your application contains the required deployment descriptors.                                                                                |
| and, | e: Only valid file paths are displayed below. If you cannot find your deployment files, upload your file(s) for confirm that your application contains the required deployment descriptors. ion: localhost / home / miguel / forrest                                          |
| and, | e: Only valid file paths are displayed below. If you cannot find your deployment files, upload your file(s)<br>for confirm that your application contains the required deployment descriptors.                                                                                |
| and, | e: Only valid file paths are displayed below. If you cannot find your deployment files, upload your file(s)<br>for confirm that your application contains the required deployment descriptors.<br>ion: localhost / home / miguel / forrest                                    |
| and, | e: Only valid file paths are displayed below. If you cannot find your deployment files, upload your file(s)<br>for confirm that your application contains the required deployment descriptors.  ion: localhost / home / miguel / forrest  jdbc  nuevoldbc                     |
| and, | e: Only valid file paths are displayed below. If you cannot find your deployment files, upload your file(s) for confirm that your application contains the required deployment descriptors.  ion: localhost / home / miguel / forrest  jdbc nuevojdbc                         |
| and, | e: Only valid file paths are displayed below. If you cannot find your deployment files, upload your file(s) for confirm that your application contains the required deployment descriptors.  ion: localhost / home / miguel / forrest  jdbc  nuevoJdbc  nuevoSA               |
| and, | e: Only valid file paths are displayed below. If you cannot find your deployment files, upload your file(s) for confirm that your application contains the required deployment descriptors.  ion: localhost / home / miguel / forrest  jdbc  nuevoJdbc  nuevoSA  homefits wor |

La siguiente opción nos indica que tenemos que indicar si es una aplicación o bien una librería que podrá ser usada por otras aplicaciones. Pinchamos en *Next* 

| stall         | Application Assistant                                                                                                    |
|---------------|----------------------------------------------------------------------------------------------------|
| Back          | Next Finish Cancel                                                                                                    |
| Choo          | se targeting style                                                                                                    |
| Targe<br>ways | ts are the servers, clusters, and virtual hosts on which this deployment will run. There are several<br>you can target an application.                                                |
| (÷            | Install this deployment as an application                                                                                                    |
| Th<br>us      | e application and its components will be targeted to the same locations. This is the most common<br>age.                                                                              |
| C             | Install this deployment as a library                                                                                                    |
| Ap<br>sh      | oplication libraries are deployments that are available for other deployments to share. Libraries<br>Jould be available on all of the targets running their referencing applications. |

Ahora nos indica en qué servidor o servidores queremos desplegar nuestra aplicación. Seleccionamos los servidores (deben estar en ejecución) y pinchamos en *Next*.

| Back Next Finish                                                                       | Cancel                                                                                   |
|----------------------------------------------------------------------------------------|------------------------------------------------------------------------------------------|
| Select deployment targe<br>Select the servers and/or clu<br>deployment targets later). | e <b>ts</b><br>Isters to which you want to deploy this application. (You can reconfigure |
| ailable targets for benefits                                                           |                                                                                          |
| vailable targets for benefits<br>Gervers                                               |                                                                                          |
| railable targets for benefits<br>Gervers<br>AdminServer                                |                                                                                          |
| railable targets for benefits<br><b>Gervers</b><br>AdminServer<br>Servidor2            |                                                                                          |

Ahora se nos permite configurar una serie de opciones (mostradas en la siguiente figura). Lo primero es cómo queremos que se llame la aplicación dentro del sistema. Lo siguiente son opciones de seguridad: si queremos que se use la información contenida en el descriptor de la aplicación, configurar nosotros la política de privacidad. El último grupo de opciones indican dónde van a quedar los fuentes (el fichero .war) situados.

| nstall Application A                                  | ssistant                                                                                                    |
|-------------------------------------------------------|----------------------------------------------------------------------------------------------------|
| Back Next Fini                                        | ish Cancel                                                                                                    |
| <b>Optional Settings</b>                              |                                                                                                    |
| You can modify these                                  | settings or accept the defaults                                                                                                    |
|                                                       |                                                                                                    |
| General                                               |                                                                                                    |
| What do you want                                      | to name this deployment?                                                                                                    |
| Name:                                                 | benefits                                                                                                    |
| — Security ———                                        |                                                                                                    |
| What security mo                                      | del do you want to use with this application?                                                                                                    |
| Use the secur<br>descriptors                          | rity roles and policies exactly as they are provided in the deployment                                                                                                    |
| Customize th later                                    | e security roles used by policies provided in the deployment descriptors                                                                                                    |
| CUse custom r                                         | oles and policies other than those in the descriptors                                                                                                    |
| CUse security                                         | realm configuration (advanced option)                                                                                                    |
|                                                       |                                                                                                    |
| — Source accessib                                     | pility                                                                                                    |
| How should the s                                      | ource files be made accessible?                                                                                                    |
| Use the defa                                          | ults defined by the deployment's targets                                                                                                    |
| Recommended se                                        | election.                                                                                                    |
| Copy this ap                                          | plication onto every target for me                                                                                                    |
| During deployme<br>application is targ                | nt, the files will be copied automatically to the managed servers to which the<br>jeted.                                                                                            |
| ि। will make tl                                       | he deployment accessible from the following location                                                                                                    |
| Location:                                             | /home/miguel/forrest/benefits.war                                                                                                    |
| Provide the locati<br>directory. You mus<br>location. | on from where all targets will access this application's files. This is often a shared<br>st ensure the application files exist in this location and that each target can reach the |
| Back Next Fin                                         | lish Cancel                                                                                                    |

Copyright © 2006-2007 Depto. CCIA All rights reserved

Hemos llegado a las últimas opciones (ver la siguiente figura) donde le podemos decir que nos lleve a la ventana de configuración de los despliegues. Seleccionamos esta opción y pinchamos en *Finish*.

| stall Application Assi                                                                                                    | stant                                                                                                    |                                                                                                    |
|----------------------------------------------------------------------------------------------------|----------------------------------------------------------------------------------------------------|----------------------------------------------------------------------------------------------------|
| Back Next Finish                                                                                                    | Cancel                                                                                                    |                                                                                                    |
| Review your choices                                                                                                    | and click Finish                                                                                                    |                                                                                                    |
| Click Finish to complete t                                                                                                    | the deployment. This may tak                                                                                                    | ce a few moments to complete.                                                                       |
| - Additional configur<br>In order to work succ<br>review this application<br><sup>(*</sup> Yes, take me to<br><sup>(*</sup> No, I will review | ation<br>essfully, this application may<br>n's configuration after comple<br>the deployment's config<br>the configuration later. | require additional configuration. Do you want to<br>#ting this assistant?<br><b>uration screen.</b> |
| – Summary –––––                                                                                                    |                                                                                                    |                                                                                                    |
| Deployment:                                                                                                    | /home/miguel/forrest/ben                                                                                                    | iefits.war                                                                                          |
| Name:                                                                                                    | benefits                                                                                                    |                                                                                                    |
| Staging mode:                                                                                                    | Use the defaults defined                                                                                                    | by the chosen targets                                                                               |
| Security Model:                                                                                                    | Use the security roles and deployment descriptors                                                                                | d policies exactly as they are provided in the                                                      |
| arget Summary                                                                                                    |                                                                                                    |                                                                                                    |
| Modules 🚕                                                                                                    |                                                                                                    | Targets                                                                                             |
| benefits                                                                                                    |                                                                                                    | AdminServer                                                                                         |

Hemos pasado a la siguiente ventana, a la que podemos llegar desde la opción de *Deployments*, donde ya nos tiene que aparecer la aplicación recién desplegada. En esta primera opción podemos modificar el orden de despliegue (*Deployment order*). Esta opción nos permite configurar cuándo queremos que se despliegue una aplicación. Si nuestro sistema tiene varias aplicaciones y queremos que una de ellas se despliegue antes que otra (debido a que la segunda necesita algún elemento de la primera), simplemente le damos un valor de orden menor a la primera.

| verview Configuration   | Security                               | Targets     | Control     | Testing   | Monitoring | Notes |  |
|-------------------------|----------------------------------------|-------------|-------------|-----------|------------|-------|--|
| Save                    | ······································ |             | ·······     |           |            |       |  |
| Use this page to view t | he installe                            | d configu   | ration of a | a Web App | olication. |       |  |
| N                       | h a nafita                             |             |             |           |            |       |  |
| Name:                   | benefits                               |             |             |           |            |       |  |
| Context Root:           | (No valu                               | ie specifie | d)          |           |            |       |  |
| Path:                   | /home/n                                | niguel/for  | rest/bene   | fits.war  |            |       |  |
| Deployment Plan:        | (no plan                               | specified   | )           |           |            |       |  |
| Staging Mode:           | (not spe                               | cified)     |             |           |            |       |  |
| Security Model:         | DDOnly                                 |             |             |           |            |       |  |
| Deployment<br>Order:    | 100                                    |             |             |           |            |       |  |
|                         |                                        |             |             |           |            |       |  |

La solapa *Configuration ->General* nos permite visualizar y modificar parte del contenido del descriptor de la aplicación.

| Save                                                  |                          |            |            |            |             |                |                      |
|-------------------------------------------------------|--------------------------|------------|------------|------------|-------------|----------------|----------------------|
| In this page, you define<br>with this Web application | e the confi<br>on module | guration c | of the app | lication d | eployment d | escriptor file | e that is associated |
| Session cookies<br>max age (in<br>seconds):           | -1                       |            |            |            |             |                |                      |
| Session<br>Invalidation<br>Interval (in<br>seconds):  | 60                       |            |            |            |             |                |                      |
| Session Timeout<br>(in seconds):                      | 3600                     |            |            |            |             |                |                      |
| ⊤Debug Enabled                                        |                          |            |            |            |             |                |                      |
| Maximum<br>in-memory<br>Sessions:                     | -1                       |            |            |            |             |                |                      |
| Monitoring                                            |                          |            |            |            |             |                |                      |

La solapa *Configuration ->Logging* permite definir qué información se genera de la aplicación (fichero log) y de qué forma se guarda.

| verview Configuration   | Security Targets Control Testing Monitoring Notes                                 |
|-------------------------|-----------------------------------------------------------------------------------|
| General Logging         |                                                                                   |
| Save                    |                                                                                   |
| In this page, you defin | as the configuration of the log file accession d with this web application module |
| in this page, you delir | te the configuration of the log file associated with this web application module. |
| / Log File Name         |                                                                                   |
| Log File Name:          |                                                                                   |
| 🗁 Enable Loggin         | 9                                                                                 |
| Rotation Type:          | bySize V                                                                          |
|                         |                                                                                   |
| ∏Number of File         | s Limited                                                                         |
| File Count:             | 7                                                                                 |
|                         |                                                                                   |
| File Size Limit:        | 500                                                                               |
| 🚑 🔽 Rotate Log on       | Startup                                                                           |
| 4 Log Rotation          |                                                                                   |
| Directory:              |                                                                                   |

La solapa de seguridad la veremos más adelante. La solapa *Targets* permite modificar los servidores o cluster donde se despliega esta aplicación.

| verview                                           | Configuration                                       | Security                 | Targets                  | Control    | Testing  | Monitoring     | Notes                      |
|---------------------------------------------------|-----------------------------------------------------|--------------------------|--------------------------|------------|----------|----------------|----------------------------|
| Save                                              |                                                     |                          |                          |            |          |                |                            |
|                                                   |                                                     |                          |                          |            |          |                |                            |
| Use thi                                           | s page to selec                                     | t the Webl               | _ogic Serv               | er instand | es and c | lusters, and \ | virtual hosts on which you |
| Use thi<br>would li                               | s page to selec<br>ke to deploy th                  | t the Webl<br>is Web app | ogic Servolication.      | er instand | es and c | lusters, and \ | virtual hosts on which you |
| Use thi<br>would li                               | s page to selec<br>ke to deploy th                  | t the Webl<br>is Web app | ogic Serve               | er instand | es and c | lusters, and v | rirtual hosts on which you |
| Use thi<br>would li<br>Servers                    | s page to selec<br>ke to deploy th                  | t the Webl<br>is Web app | _ogic Serv<br>olication. | er instand | es and c | lusters, and \ | virtual hosts on which you |
| Use thi<br>would li<br>Servers                    | s page to selec<br>ke to deploy th<br>Server        | t the Webl<br>is Web app | ogic Serve               | er instand | es and c | lusters, and v | virtual hosts on which you |
| Use thi<br>would li<br>Servers<br>Admir<br>servid | s page to selec<br>ke to deploy th<br>Server<br>or2 | t the Webl<br>is Web app | ogic Serv                | er instand | es and c | lusters, and v | virtual hosts on which you |

Pasamos a *Control*, donde podemos poner en marcha o parar una aplicación. Tenemos los botones de *Start* y *Stop*. Dentro del primero podemos arrancar la aplicación para que responda a todas las peticiones o sólo a las administrativas (para configurar la aplicación). En la opción de parar, podemos elegir entre parar cuando el trabajo de la aplicación termine, forzar la parada ahora o parar al servidor pero permitir conexiones de administración.

| ven     | view C                  | onfiguration            | Security    | Targets   | Control   | Testing | Monitoring | Notes     |            |                                                    |
|---------|-------------------------|-------------------------|-------------|-----------|-----------|---------|------------|-----------|------------|----------------------------------------------------|
| his ı   | oaqe is                 | used to stop            | and start a | a Web apr | lication. |         |            |           |            |                                                    |
| 10000   |                         |                         |             |           |           |         |            |           |            |                                                    |
| Mor     | مليلة                   |                         |             |           |           |         |            |           |            |                                                    |
| 100     | aute                    |                         |             |           |           |         |            |           |            |                                                    |
| St      | art                     | Stop                    |             |           |           |         | ch         | owing 1   | lofi Dr.   | ouious I Nord                                      |
| St      | art 🖛                   | Stop 💌                  |             |           |           |         | Sh         | owing 1 - | lofl Pr    | evious   Next                                      |
| St.     | art 💌<br>Name           | Stop 🔽                  |             |           |           |         | Sh         | owing 1 - | lofl Pro   | evious   Nex                                       |
| st<br>Г | art  ▼<br>Name<br>⊡ ben | Stop  ▼<br>• ↔<br>efits |             |           |           |         | Sh         | owing 1 - | l of l Pro | evious   Nex<br><b>Type</b><br>Web<br>Application  |
| St      | art 💌<br>Name<br>🗆 ben  | Stop 💌                  |             |           |           |         | sh         | owing 1 - | l of l Pro | evious   Next<br><b>Type</b><br>Web<br>Application |

Si pinchamos en Start nos pedirá confirmación de lo que queremos hacer (siguiente figura).

Copyright © 2006-2007 Depto. CCIA All rights reserved.

| <b>Start Application</b> | Assistant |
|--------------------------|-----------|
|--------------------------|-----------|

| Yes No                                                                                                 |  |
|----------------------------------------------------------------------------------------------------|--|
| Start Deployments                                                                                      |  |
| You have selected the following deployments to be started. Click 'Yes' to continue, or 'No' to cancel. |  |
| benefits                                                                                               |  |
| Yes No                                                                                                 |  |

La opción de *Testing* permite probar la aplicación. Si nos fijamos, nos está diciendo la url asociada a la aplicación, incluso su página principal.

| Configuration  | Security                                                     | Targets                                                                                       | Control                                                                                                    | Testing                                                                                                    | Monitoring                                                                                                    | Notes                                                                                                    |
|----------------|--------------------------------------------------------------|-----------------------------------------------------------------------------------------------|----------------------------------------------------------------------------------------------------|----------------------------------------------------------------------------------------------------|----------------------------------------------------------------------------------------------------|----------------------------------------------------------------------------------------------------|
| age to test th | at the deplo                                                 | oyment of                                                                                     | the Web a                                                                                                    | applicatio                                                                                                    | n componen                                                                                                    | t (WAR file) was successful.                                                                                                    |
| nent Tests     |                                                              |                                                                                               |                                                                                                    |                                                                                                    |                                                                                                    |                                                                                                    |
| Lock & Edit    | button in tl                                                 | he Chang                                                                                      | e Center t                                                                                                    | o activat                                                                                                    | e all the butt                                                                                                    | ons on this page.                                                                                                    |
|                |                                                              |                                                                                               |                                                                                                    |                                                                                                    |                                                                                                    |                                                                                                    |
|                |                                                              |                                                                                               |                                                                                                    |                                                                                                    | Sho                                                                                                    | owing 1 - 1 of 1 Previous   Ne                                                                                                    |
| ≈ Test         | Point                                                        |                                                                                               |                                                                                                    |                                                                                                    | Sho<br>Comment                                                                                                    | owing 1 - 1 of 1 Previous   Ne<br><mark>s</mark>                                                                                                    |
| ≈ Test         | Point                                                        |                                                                                               |                                                                                                    |                                                                                                    | Sho<br>Comment                                                                                                    | owing 1 - 1 of 1 Previous   Ne<br>s                                                                                                    |
|                | <b>Point</b>                                                 | 7001/ben                                                                                      | efits                                                                                                    |                                                                                                    | Sho<br>Comment<br>Default url                                                                                                    | owing 1 - 1 of 1 Previous   Ne<br><b>s</b><br>on server AdminServer                                                                                                    |
|                | Configuratior<br>age to test th<br>nent Tests<br>Lock & Edit | Configuration Security<br>age to test that the deplo<br>nent Tests<br>Lock & Edit button in t | Configuration Security Targets<br>age to test that the deployment of<br>nent Tests<br>Lock & Edit button in the Chang | Configuration       Security       Targets       Control         age to test that the deployment of the Web a         nent Tests         Lock & Edit       button in the Change Center to the test of the test of the test of test of | Configuration       Security       Targets       Control       Testing         age to test that the deployment of the Web application         ment Tests         Lock & Edit       button in the Change Center to activat | Configuration       Security       Targets       Control       Testing       Monitoring         age to test that the deployment of the Web application componen       ment Tests       Monitoring       Monitoring         Lock & Edit       button in the Change Center to activate all the butt |

La aplicación desplegada responde en el servidor *adminserver*. Tenemos que poner el puerto de escucha.

## Welcome To Staplerz

Select What Benefits You Would Like To See

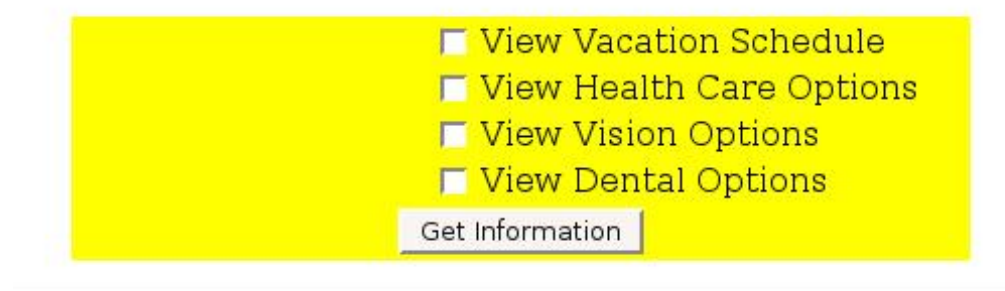

alorz 2001

Por último, la solapa de *Monitoring* nos permite monitorizar el estado de la aplicación, indicándonos, entre otros, los servlets que contiene la aplicación o el número de sesiones abiertas.

|                                                                                                    | configuration                             |                                |                          |                      |                                         |                                   |                             |                             |                                  |                                |
|----------------------------------------------------------------------------------------------------|-------------------------------------------|--------------------------------|--------------------------|----------------------|-----------------------------------------|-----------------------------------|-----------------------------|-----------------------------|----------------------------------|--------------------------------|
| Web App                                                                                                    | olications                                | ervlets Se                     | ssions \                 | Workload             | ł                                       |                                   |                             |                             |                                  |                                |
| e this pa<br>rver on w<br>b applica                                                                                                    | ge to monitor<br>hich the Web a<br>ation. | the current W<br>pplication is | Veb applic:<br>deployed, | ation. It<br>and sta | includes inf<br>itistics abou           | ormation about<br>It the number o | the applica<br>f servlets a | ation such a<br>nd sessions | s the machi<br>associated        | ne and<br>with this            |
| Custom                                                                                                    | ize this table                            |                                |                          |                      |                                         |                                   |                             |                             |                                  |                                |
| eb App                                                                                                    | lications                                 |                                |                          |                      |                                         |                                   |                             |                             |                                  |                                |
| lick the                                                                                                    | lications<br>Lock & Edit t                | utton in the                   | Change C                 | enter to             | activate al                             | the buttons or                    | this page.                  |                             |                                  |                                |
| Veb App                                                                                                    | lications                                 | utton in the                   | Change C                 | enter to             | activate al                             | the buttons or                    | this page.                  | Showing 1                   | -lofl Pre                        | vious   Ne                     |
| Click the Click the Click | lications                                 | Server                         | Change C                 | enter to             | activate al<br>Active<br>Serve<br>Count | the buttons or<br>Source          | this page.                  | Showing 1                   | - 1 of 1 Pre<br>Sessions<br>High | vious   Ne<br>Total<br>Sessior |

Siguiendo con las opciones de monitorizado, *Servlets* nos permite echar un vistazo a los servlets de la aplicación, su tiempo de respuesta, etc.

Overview Configuration Security Targets Control Testing Monitoring Notes Web Applications Servlets Sessions Workload

Use this page to monitor the servlets associated with this Web Application along with the following information about each servlet:

- The WebLogic Server instance with which it is associated.
   The total number of times the servlet has been invoked since WebLogic Server started.
   The average time it took to execute the servlet.

Customize this table

#### Servlets

Click the Lock & Edit button in the Change Center to activate all the buttons on this page.

|                   |                 |             |             |         |                          |                              |                         |                            |                           | Showin                | g 1 - 7 of 1                 |
|-------------------|-----------------|-------------|-------------|---------|--------------------------|------------------------------|-------------------------|----------------------------|---------------------------|-----------------------|------------------------------|
| Servlet Name 🊕    | Context<br>Root | Application | Server      | Machine | Reload<br>Total<br>Count | Invocation<br>Total<br>Count | Pool<br>Max<br>Capacity | Execution<br>Time<br>Total | Execution<br>Time<br>High | Execution<br>Time Low | Execution<br>Time<br>Average |
| /company.jsp      | /benefits       | benefits    | AdminServer |         | 1                        | 1                            | 0                       | 64                         | 64                        | 64                    | 64                           |
| /dental.jsp       | /benefits       | benefits    | AdminServer |         | 1                        | 1                            | 0                       | 1                          | 1                         | 1                     | 1                            |
| /vision.jsp       | /benefits       | benefits    | AdminServer | _       | 1                        | 1                            | 0                       | 1                          | 1                         | 1                     | 1                            |
| Benefits          | /benefits       | benefits    | AdminServer |         | 1                        | 4                            | 0                       | 10299                      | 7974                      | 817                   | 2574                         |
| FileServlet       | /benefits       | benefits    | AdminServer |         | 1                        | 1                            | 0                       | 14                         | 14                        | 14                    | 14                           |
| JspServlet        | /benefits       | benefits    | AdminServer |         | 1                        | 3                            | 0                       | 10231                      | 7907                      | 817                   | 3410                         |
| WebServiceServlet | /benefits       | benefits    | AdminServer |         | 1                        | 0                            | 0                       | 0                          | 0                         | 0                     | 0                            |

También se puede monitorizar las sesiones.

| verview                          | Configura              | ition          | Secur    | rity  | Targets    | Control    | Testing    | Monitorin                       | g Notes                         |                                         |                                           |
|----------------------------------|------------------------|----------------|----------|-------|------------|------------|------------|---------------------------------|---------------------------------|-----------------------------------------|-------------------------------------------|
| Web App                          | lications              | Serv           | lets     | Ses   | sions      | Workload   |            |                                 |                                 |                                         |                                           |
| lse this p                       | age to vie             | w stat         | istics a | abou  | it the ses | ssions ass | ociated v  | vith this We                    | b application.                  |                                         |                                           |
| Custor                           | nize this ta           | able           |          |       |            |            |            |                                 |                                 |                                         |                                           |
|                                  |                        |                |          |       |            |            |            |                                 |                                 |                                         |                                           |
| Servlet<br>Click the             | Sessions<br>Lock & I   | Edit b         | outton   | in th | ie Chang   | e Center I | to activat | e all the bi                    | uttons on this                  | oage.                                   |                                           |
| Servlet !<br>Click the           | Sessions<br>: Lock & I | Edit b         | outton   | in th | e Chang    | e Center I | to activat | e all the bi                    | uttons on this  <br>Showing 1 - | bage.<br>lofl Prev                      | ious   Nex                                |
| Servlet :<br>Click the<br>Monito | Sessions<br>Lock & l   | E <b>dit</b> k | outton   | in th | e Chang    | e Center f | to activat | e all the bu<br>Context<br>Root | Showing 1 -<br>Server           | l of 1 Prev<br>Time<br>Last<br>Accessed | ious   Nex<br>Max<br>Inactive<br>Interval |

### 2. Despliegue de una aplicación en un directorio

Si tenemos una aplicación en un directorio, podemos desplegarla directamente. Lo que hace WebLogic es copiarla a un directorio de despliegue. Cualquier modificación que hagamos en el directorio original no se verá reflejada en la aplicación. La aplicación sin comprimir la podemos dejar en cualquier directorio del sistema. Seguimos los mismos pasos que para una aplicación en un fichero: creamos una nueva aplicación y buscamos el directorio donde tenemos la aplicación. Nos aparecerá un icono distinto a la aplicación desplegada como fichero comprimido.

| Back         | Next Finish Cancel                                                                                                    |                                                |
|--------------|----------------------------------------------------------------------------------------------------|------------------------------------------------|
| Loc          | cate deployment to install and prepare for deployment                                                                                                    | 1 1 1 1 1 · · · ·                              |
| Sele<br>or a | ect the file path that represents the application root directory, archive fi<br>application module descriptor that you want to install.                       | le, exploded archive directory,                |
| Not<br>and   | <b>te:</b> Only valid file paths are displayed below. If you cannot find your depl<br>//or confirm that your application contains the required deployment des | oyment files, upload your file(s)<br>criptors. |
| Loca         | tion: localhost / home / miguel / workspace                                                                                                    |                                                |
|              | 🗀 .metadata                                                                                                    |                                                |
|              |                                                                                                    |                                                |
|              | DBC1r                                                                                                    |                                                |
|              | JDBC2                                                                                                    |                                                |
|              | DBC2r                                                                                                    |                                                |
|              | С јовсз                                                                                                    |                                                |
|              | DBC3r                                                                                                    |                                                |
|              | JDBC4                                                                                                    |                                                |
|              | JDBC4r                                                                                                    |                                                |
|              | Øl time ut                                                                                                    | 8                                              |
| C            | umeon .                                                                                                    |                                                |

Sin embargo, algunas veces es necesario tener desplegada la aplicación e ir modificando el fichero de descripción u otras partes de la aplicación. Esto lo podemos hacer en modo desarrollo. Existe un directorio, dentro del dominio, llamado *autodeploy*. En este directorio,

Copyright © 2006-2007 Depto. CCIA All rights reserved.

cualquier aplicación, tanto en fichero comprimido como en directorio, que copiemos aparecerá en la lista de aplicaciones desplegadas. Si nos fijamos en la lista de aplicaciones de la siguiente figura veremos que indica que la aplicación ha sido *autodeployed*.

| ļ              |                                                                                                    |                               |                                             |                                                     |
|----------------|----------------------------------------------------------------------------------------------------|-------------------------------|---------------------------------------------|-----------------------------------------------------|
| is pag         | ge displays a list of J2EE Applications and sta                                                                                                    | andalone application module   | s that have b                               | peen installed t                                    |
| s aon<br>m the | e domain by first selecting the application n                                                                                                    | ame and using the controls    | on this page.                               | ea), or deleted                                     |
|                |                                                                                                    |                               | -8-1-1                                      | -11 1-11                                            |
| Instal         | ii a new application or module for deployme                                                                                                    | nt to targets in this domain, | click the inst                              | all putton.                                         |
|                |                                                                                                    |                               |                                             |                                                     |
| eplo           | yments                                                                                                    |                               |                                             |                                                     |
|                |                                                                                                    |                               |                                             |                                                     |
| Instal         | II Update Delete Start 🔻 Stop                                                                                                    | showi                         | ng 1 - 1 of 1                               | Previous   Nex                                      |
| Instal         | II Update Delete Start 💌 Stop                                                                                                    | showin                        | ng 1 - 1 of 1<br>Type                       | Previous   Nex<br>Deployment<br>Order               |
| Instal         | II Update Delete Start 💌 Stor                                                                                                    | Showin Showin State           | ng 1 - 1 of 1<br>Type<br>Web<br>Application | Previous   Nex<br>Deployment<br>Order               |
|                | II Update Delete Start Stor<br>Iame A<br>Delete Start Stor<br>Iame A<br>Delete Start Stor<br>Iame A<br>Delete Start Stor<br>Iame A<br>Delete Start Stor<br>Iame A<br>Delete Start Stor<br>Iame A<br>Delete Start Stor | Showin<br>State<br>Active     | Meb<br>Application<br>Web<br>Application    | Previous   Nex<br>Deployment<br>Order<br>100<br>100 |

## 3. Manejo y despliegue con Workshop for Weblogic

El Workshop es un conjunto de plugins para Eclipse que permiten una integración completa con Weblogic. Para empezar a trabajar con él, lo arrancamos desde *Bea Products->Workshop for Weblogic Platform.* Podemos crear un nuevo proyecto con las configuraciones necesarias según el tipo de aplicación a realizar: servicio web, aplicación web, EJB, etc.

| 🐨 New Project                                                                                                    | X      |
|----------------------------------------------------------------------------------------------------|--------|
| Select a wizard<br>Create a Dynamic Web project                                                                                                    |        |
| Wizards:                                                                                                    |        |
| EJB     Second Second Sec |        |
| ☐ Show All Wizards.                                                                                                    | Ô      |
| < Back Next > Finish                                                                                                    | Cancel |

Si pinchamos con el botón derecho en un proyecto y le decimos *Run as...* nos aparecerá una ventana como la mostrada en la siguiente figura. En ella podemos elegir entre ejecutar la aplicación del proyecto actual en un servidor existente o bien crear un nuevo servidor (Apache o Weblogic). Dentro de Weblogic nos permite incluso buscar otras versiones instaladas.

| W Run On Server                                                                                                 |
|----------------------------------------------------------------------------------------------------|
| Define a New Server                                                                                             |
| Choose the type of server to create                                                                             |
|                                                                                                    |
| How do you want to select the server?                                                                           |
| C Choose an existing server                                                                                     |
| Manually define a new server                                                                                    |
| Server's host name: localhost                                                                                   |
| Select the gerver type:                                                                                         |
| B ⊕ Apache<br>⊖ ⊕ EEA Systems, Inc.<br>– G <sub>2</sub> EEA WebLogic γ9.2 Server                                |
| Vendor Vendor Vendor Vendor Vendor Vendor Vendor Vendor Vendor Vendor Vendor Vendor Vendor Vendor Vendor Vendor |
| Server guntime: BEA WebLogic v9.2   Installed Runtimes                                                          |
| Set server as project gefault (do not ask again)                                                                |
| < Back Next > Brish Cancel                                                                                      |

A continuación nos permite elegir un dominio ya definido o bien crear un nuevo dominio (simplemente, llama a la aplicación de Weblogic para crear el dominio).

| 🕅 Run On Server 🛛 🗙                                                                                                    |
|----------------------------------------------------------------------------------------------------|
| BEA WebLogic v9.2 Server<br>The domain path 'C:/bea/user_projects/domains/prueba1' is already used by<br>server 'BEA WebLogic v9.2 Server (prueba1]. |
| Domain home: Eilbeeluser, projects/domains/pruebal   Browse  Click here to launch Configuration Wizard to create a new domain                        |
| Name<br>Vite default<br>Server name: JBEA WebLogic v9.2 Server @ localhost                                                                           |
|                                                                                                    |
|                                                                                                    |
|                                                                                                    |
|                                                                                                    |
| < Back Next > Erich Cancel                                                                                                    |

Después se nos permite elegir qué aplicaciones tienen que ejecutarse en este servidor.

| Move projects to the right to config<br>Available projects: | ure them on the server | ⊆onfigured projects: |   |  |
|-------------------------------------------------------------|------------------------|----------------------|---|--|
| ← GAmigos<br>표- CE EARProject_WebAppTutor                   | Add >                  | 🔓 serv-aplic-sesion3 | 3 |  |
|                                                             | < Remove               |                      |   |  |
|                                                             |                        |                      |   |  |
|                                                             | Add All >>             |                      |   |  |
|                                                             | << Remove Al           |                      |   |  |
|                                                             |                        |                      |   |  |
|                                                             |                        |                      |   |  |
|                                                             |                        |                      |   |  |
| <                                                           |                        |                      |   |  |
|                                                             |                        | ,                    |   |  |

En la parte inferior, nos aparece una solapa, *Servers*, que nos permite arrancar y/o parar servidores y desplegar, redesplegar o parar aplicaciones.

|         | * Cal.                 | New                          | ▶ h this controller instance is |
|---------|------------------------|------------------------------|---------------------------------|
| Θ       | @Overr:                | Initialize Server Status     |                                 |
| Î.      | protect<br>)           | Delete                       |                                 |
| Θ       | / * *                  | 🕸 Debug                      |                                 |
|         | * Cal.                 | 🜔 Start                      | h this controller instance is   |
|         | */                     | 🔊 Profile                    |                                 |
| Θ       | 00verr:                | Restart                      | •                               |
|         | protect                | Stop                         | ssion session) {                |
|         | ·                      | 😰 Publish                    |                                 |
| <       |                        | Monitoring                   | •                               |
| A Serve | rs X Pr                | Move to Workspace            |                                 |
| Server  |                        | 🏪 Add and Remove Projects    | State                           |
| 🖃 🎧 B   | EA WebLogic v          | /9.2 Server [pruet 🚮 Started | Republish                       |
| G       | Amigos<br>serv-aplic-s | esion3                       |                                 |

Al crear un nuevo proyecto, Workshop incluye las librerías necesarias para funcionar dentro de Weblogic. Si tenemos una aplicación que corre en otro servidor y queremos pasarla a Weblogic usando Workshop, sólo tendremos que copiar las clases .java y los ficheros de configuración y de presentación (html, jsp, etc.).